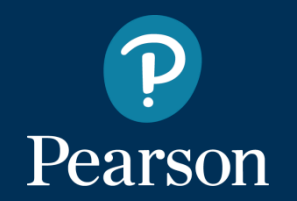

## Biblioeca Virtual Pearson

Manual de acesso ao aplicativo mobile para estudantes com acesso via AVA.

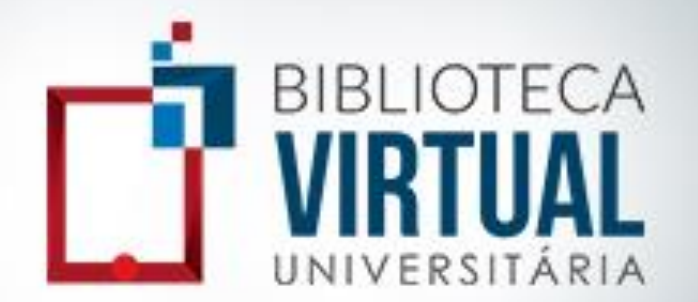

# 1º Acesse o AVA da sua instituição, logue e acesse a BV.

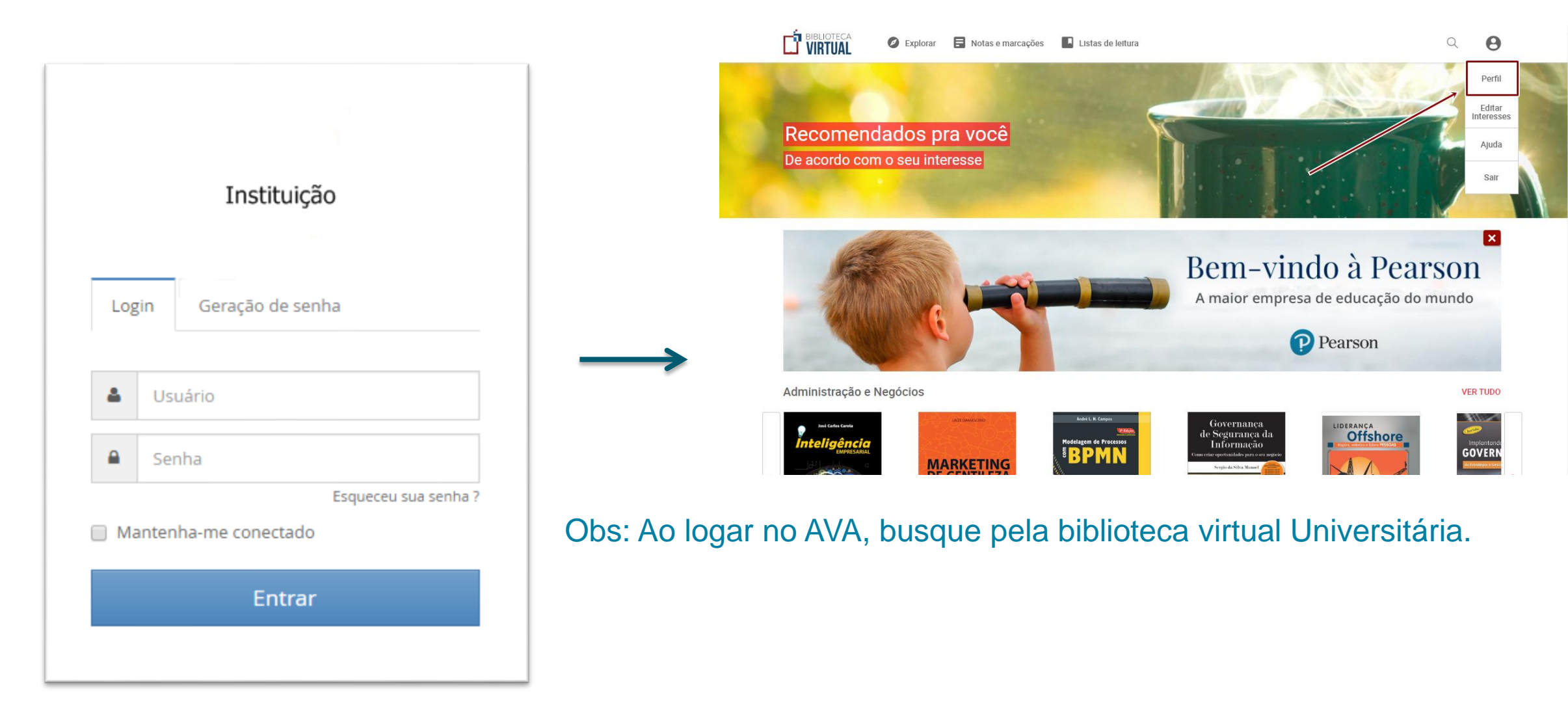

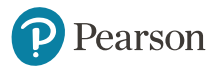

### 2º Dentro da biblioteca virtual vá em perfil.

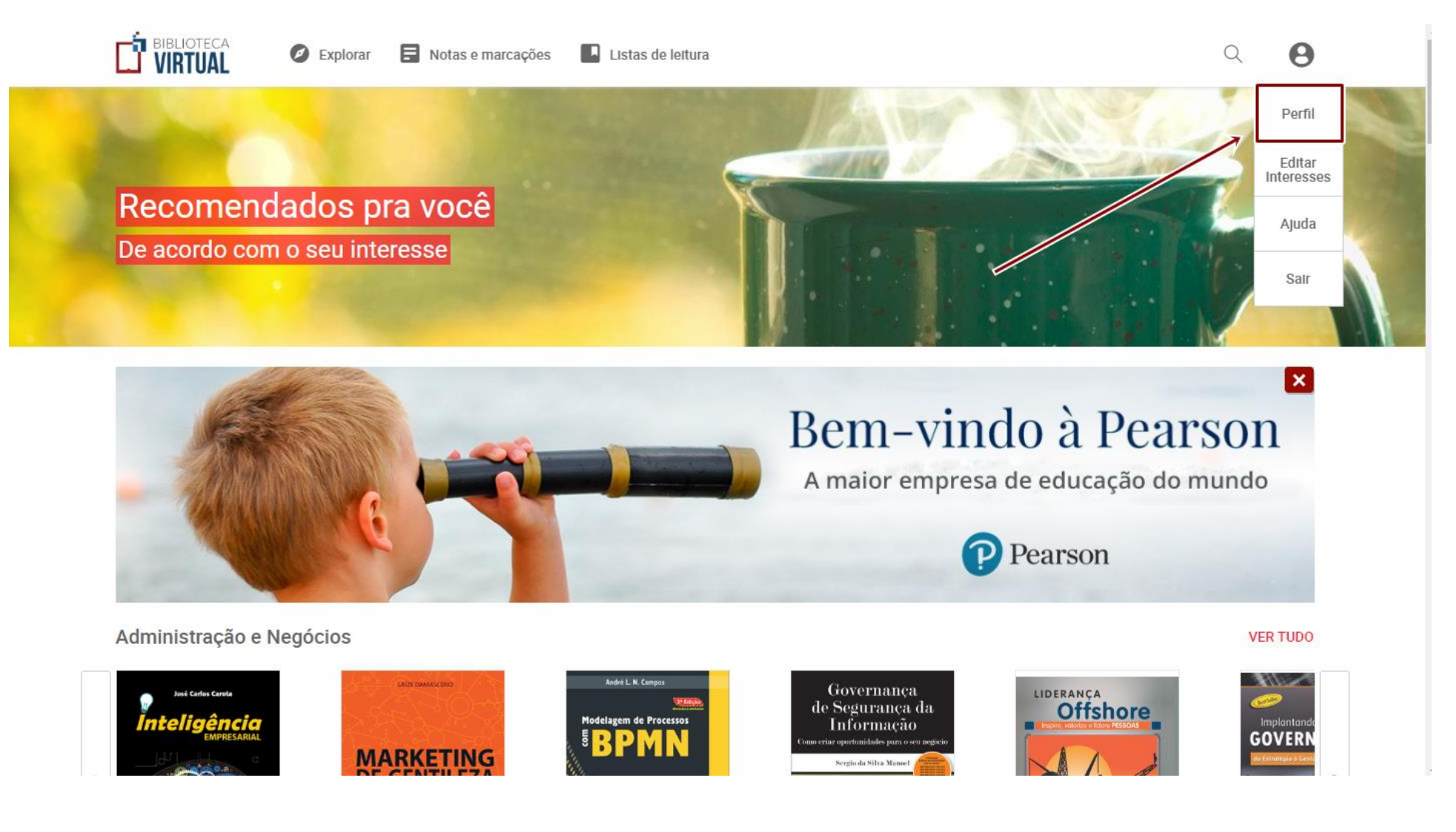

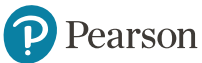

#### 3° Em "perfil" clique em "alterar dados" e depois "alterar senha".

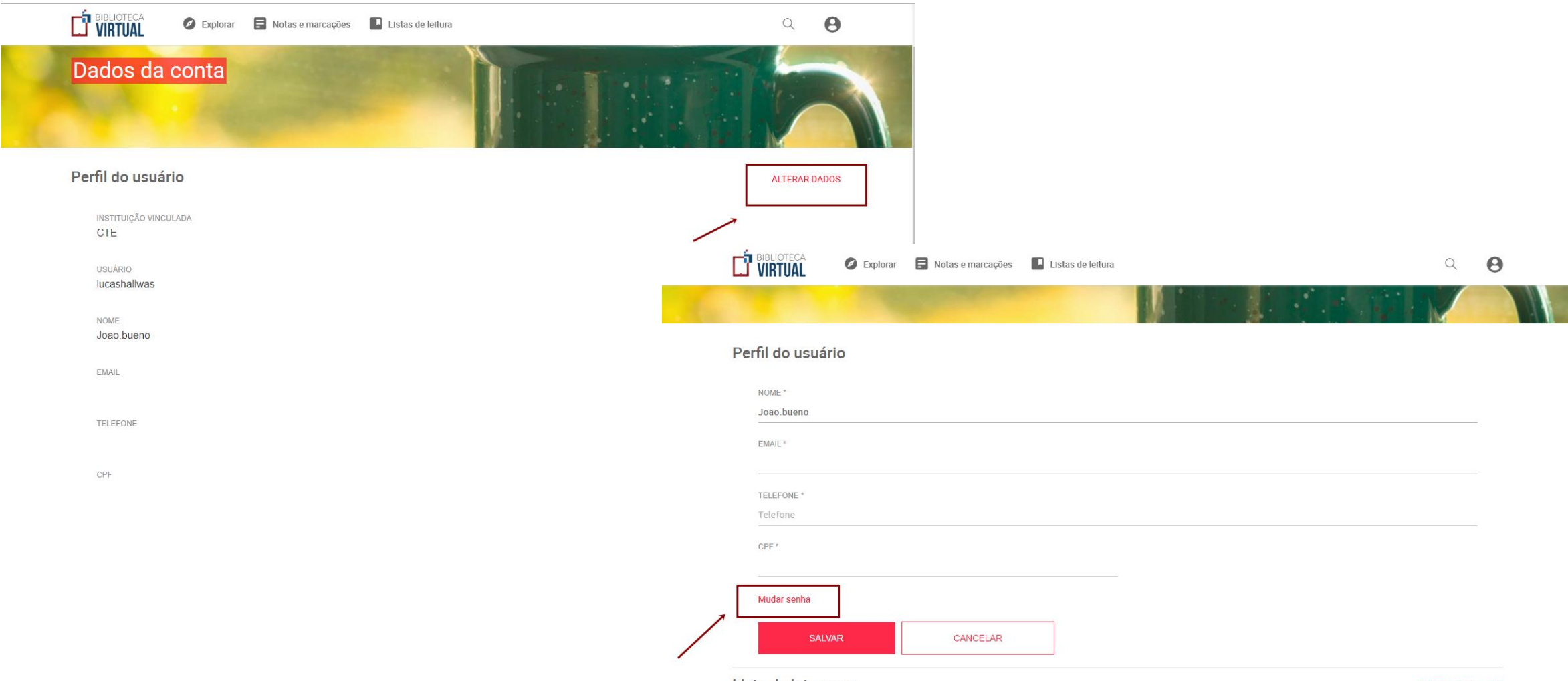

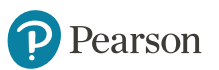

Lista de interesses

### 4º Defina sua senha e clique em salvar

| Perfil do usu                | ário         |      |      | 4    |   |
|------------------------------|--------------|------|------|------|---|
| NOME *                       |              |      |      |      |   |
| Joao.bueno                   |              |      |      |      |   |
| EMAIL *                      |              |      |      |      |   |
|                              |              |      |      |      |   |
| TELEFONE *                   |              |      |      |      |   |
| Telefone                     |              | <br> |      |      |   |
| CPF *                        |              |      |      |      |   |
|                              |              | <br> |      |      |   |
| Cancelar mudar<br>NOVA SENHA | nça de senha |      |      |      |   |
| CONFIRMAR SEM                | IHA          |      | <br> | <br> | - |
|                              |              |      |      |      |   |

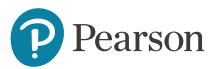

## 4º Abra o APP/Site da by em seu smartphone

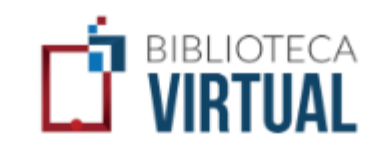

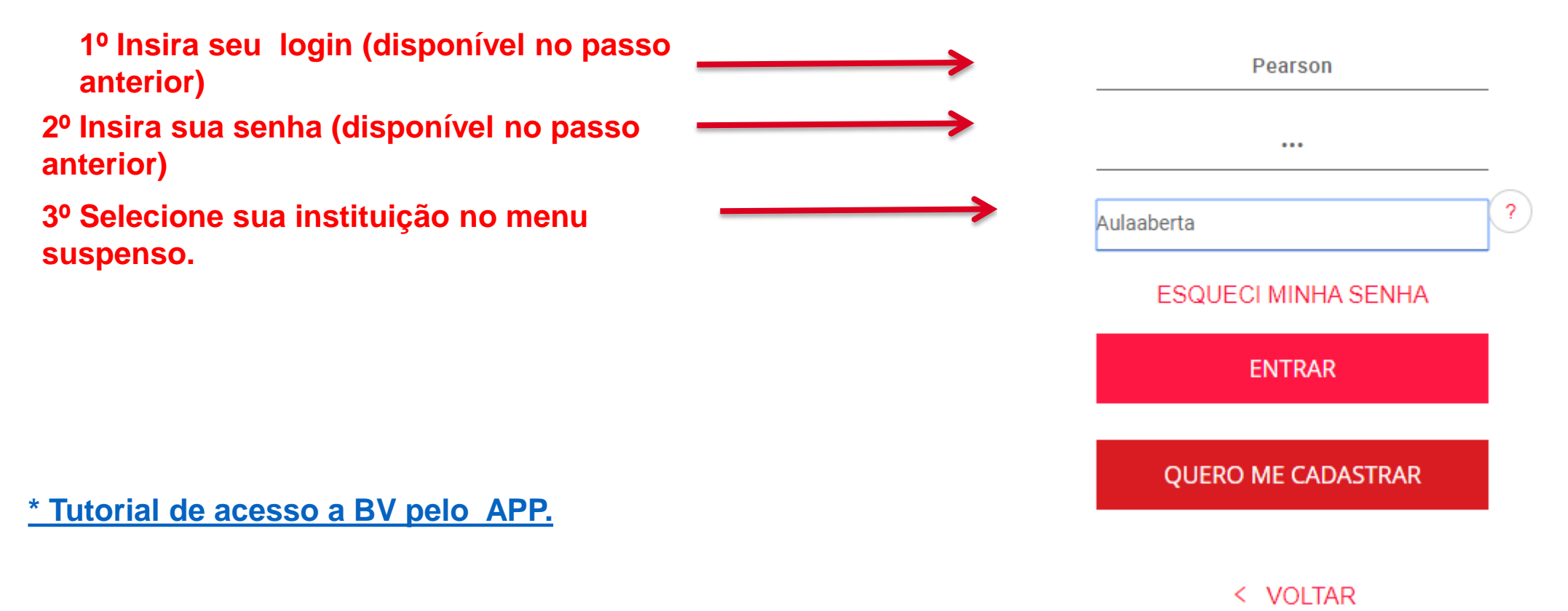

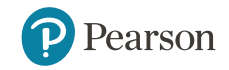

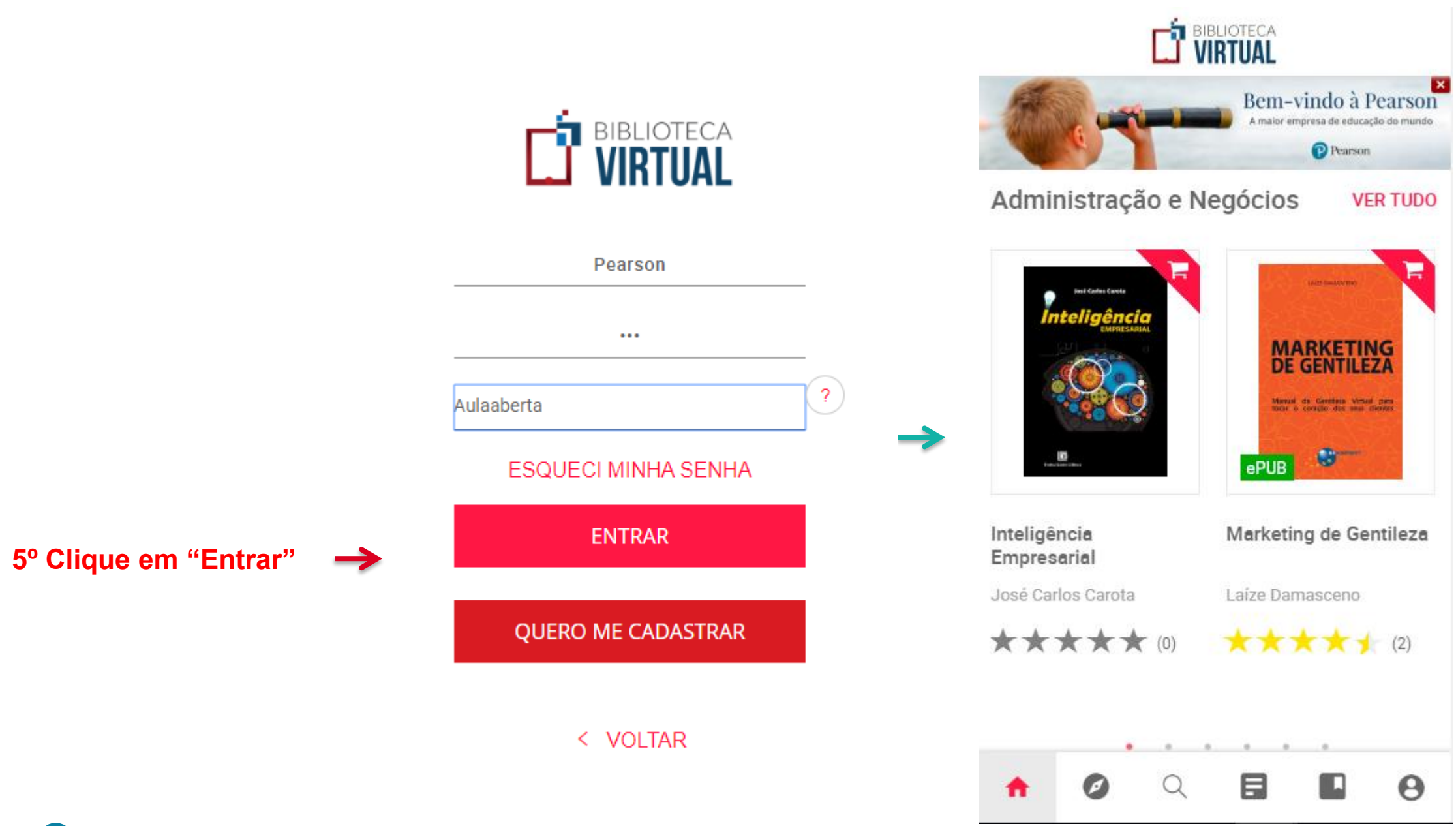

#### ALWAYS LEARNING